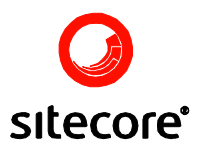

# Search Engine Optimization Module

Author: Alexey Rusakov

Date: Tuesday, 10 August 2007

Release: Rev. 1.1

Language: English

Sitecore® is a registered trademark. All other brand and product names are the property of their respective holders.

*The contents of this document are the property of Sitecore. Copyright* © 2001-2007 Sitecore. All rights reserved.

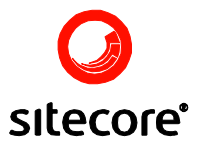

#### **Table of Contents**

| Chapter 1 | Module Overview  | 3  |
|-----------|------------------|----|
| 1.1       | Start Optimizing | 3  |
| 1.2       | Operation        | 4  |
| 1.3       | Content          | 5  |
| Chapter 2 | Using the Report | 6  |
| 2.1       | Page Information | 7  |
| 2.2       | Text Only View   | 7  |
| 2.3       | Keywords         | 8  |
| 2.4       | Search Engines   | 8  |
| 2.5       | Headings         | 9  |
| 2.6       | Images           | 9  |
| 2.7       | Links            | 10 |
| 2.8       | Meta Tags        | 11 |

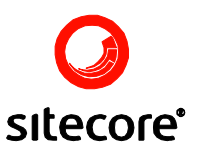

## Chapter 1

### **Module Overview**

Search engines are one of the largest sources of traffic for modern web sites. The Search Engine Optimization module helps administrators to detect the missing pieces of content which influence the page rank and to make the content more search engine friendly. The module contains features for both the content editors and the web site developers.

The module works similar to the web edit mode of Sitecore CMS, placing all relevant information and controls on the page that is being analyzed.

#### 1.1 Start Optimizing

There are several ways to start working with the module:

1. To analyze a page that is currently open in Content Editor, select "SEO Analysis" in Review tab:

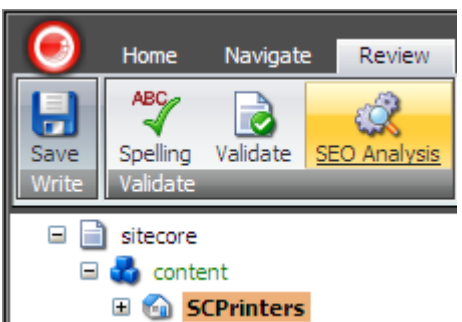

2. To start from front page, select **Sitecore** » **Search Engine Optimization** from Sitecore desktop environment.

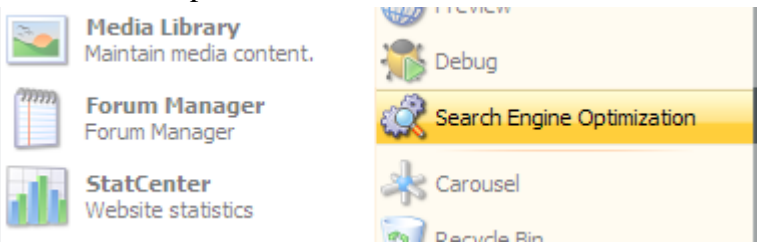

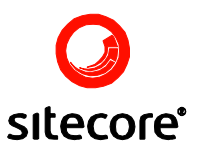

3. To switch to Search Engine Optimization from WebEdit mode, choose Switch to Search Engine Optimization in WebEdit menu:

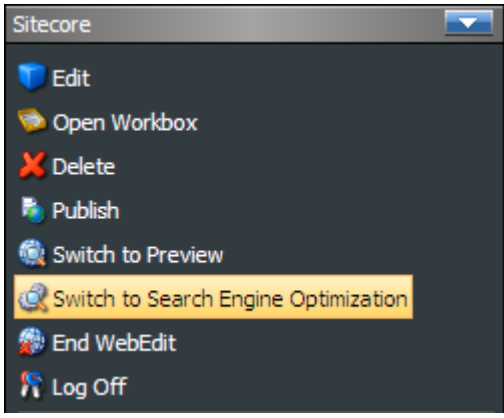

4. To analyze an external page, select **Sitecore** » **All Applications** » **Search Engine Optimization** » **Analyze External Page** from Sitecore desktop environment.

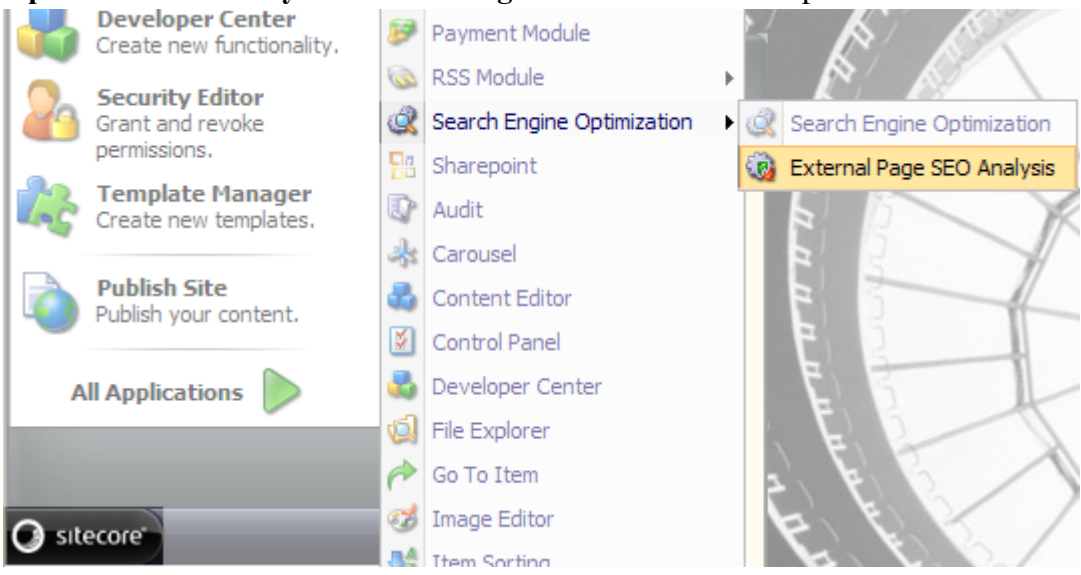

#### 1.2 Operation

Once the optimization is started a regular page will be loaded in the browser and content analysis starts; a progress indicator is shown in the upper right corner:

| Company |                    |        |       |              |    | • |
|---------|--------------------|--------|-------|--------------|----|---|
|         |                    |        |       |              | _  | ^ |
|         | Progress indicator |        | Sit 1 | Analyzing pa | ge |   |
| RKET    |                    | HOME   | LOGIN | SITEMAP      |    |   |
|         |                    | *      |       |              |    |   |
|         |                    |        |       |              |    |   |
| R       |                    | Search |       |              |    |   |
| CONTACT | S                  |        | ĺ     | Search       |    |   |

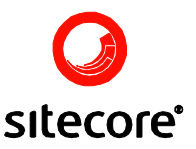

Once the analysis is complete, a full report is displayed at the bottom of the page.

#### 1.3 Content

Note that the module operates in Sitecore CMS WebEdit mode and therefore analyses the content typically visible in WebEdit mode only and not the content on the live site. This allows to optimize the changes before making them available to all website visitors.

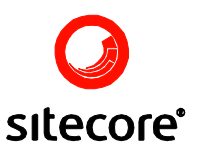

# Chapter 2

### **Using the Report**

The report is added at the bottom of the current page. Visual tips, such as image information and error notices are added to the current page as well:

|    | Alternate text: logo<br>location: http://local<br>Dimensions 1 1 52 | printer<br>elle PRINT O<br>ma<br>off<br>host/Global/G<br>pixels | In the second second se | a/4ACC13C6EC  | /3MARKED<br>)<br>6F047A88                    | ET<br>8190E232C188                                                        | IEFF.ashx                                                    | Search                                                     | нзем                               |                                          | SITE       |
|----|---------------------------------------------------------------------|-----------------------------------------------------------------|----------------------------------------------------------------------------------------------------|---------------|----------------------------------------------|---------------------------------------------------------------------------|--------------------------------------------------------------|------------------------------------------------------------|------------------------------------|------------------------------------------|------------|
|    |                                                                     | Tartin                                                          |                                                                                                    |               |                                              |                                                                           |                                                              |                                                            | S                                  | earch                                    |            |
| 1  | 5                                                                   | Imag                                                            | ge error                                                                                                    |               | Sc Print<br>Vi har va<br>området<br>servicek | ters Inc. er k<br>eret i printerbr<br>. Vi har en inte<br>valitet. Velkom | edende inde<br>anchen siden<br>mational kun<br>men til vores | enfor printer<br>1985, og har<br>debase, som n<br>website. | e til virk<br>en meget<br>yder god | somheder<br>stor viden (<br>t af den høj | på<br>este |
|    | <u>Home</u> > LoginPage                                             |                                                                 |                                                                                                    |               |                                              | Link erro                                                                 | or —                                                         | Print Page                                                 | Mail en                            | ven Subs                                 | oribe      |
|    | Enter your login:                                                   |                                                                 |                                                                                                    |               |                                              |                                                                           |                                                              |                                                            |                                    |                                          |            |
|    | Enter your password:                                                |                                                                 |                                                                                                    | Login         |                                              |                                                                           |                                                              |                                                            |                                    |                                          |            |
|    |                                                                     | Not Register                                                    | ed? <u>Click Here</u>                                                                                                    |               |                                              |                                                                           |                                                              |                                                            |                                    |                                          |            |
| SI | TECORE.NET © 2006                                                   | ALL RIGHTS R                                                    | eserved                                                                                                    |               |                                              |                                                                           | OPHAVSRE                                                     | T PRIVACY                                                  | ,                                  |                                          |            |
| ٢  | Page Information                                                    | Text Only Vie                                                   | w Keywords S                                                                                                    | earch Engines | Heading                                      | s Images                                                                  | Links Meta                                                   | Tags                                                       |                                    |                                          |            |
| 0  | Title: SC Printers In                                               | c - Login                                                       |                                                                                                    |               |                                              |                                                                           | Re                                                           | eport                                                      |                                    |                                          |            |
| ē  | URL: http://localhos                                                | t/Global/Globa                                                  | al-menu/LoginPage.                                                                                                    | aspx?sc_lang= | =da-DK                                       |                                                                           |                                                              |                                                            |                                    |                                          |            |
| Q  | URL Keywords: Gi                                                    | obal, Global-m                                                  | enu, LoginPage. Qu                                                                                                    | verystring: s | c_lang=da                                    | -DK                                                                       |                                                              |                                                            |                                    |                                          |            |
| ×  | Description: Descri                                                 | iption is not de                                                | efined for this page                                                                                                    |               |                                              |                                                                           |                                                              |                                                            |                                    |                                          |            |
| X  | Keywords: Keyword                                                   | ds are not de                                                   | fined for this page.                                                                                                    |               |                                              |                                                                           |                                                              |                                                            |                                    |                                          |            |
| Š  | Language: en                                                        |                                                                 |                                                                                                    |               |                                              |                                                                           |                                                              |                                                            |                                    |                                          |            |
| C. | Character Set: Un                                                   | F*0                                                             |                                                                                                    |               |                                              |                                                                           |                                                              |                                                            |                                    |                                          |            |

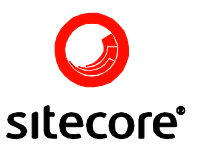

The report is presented in individual tabs. Each of them is described below.

#### 2.1 Page Information

The Page Information tab provides a high level overview of the page like page-level errors and allows quick access to relevant tabs.

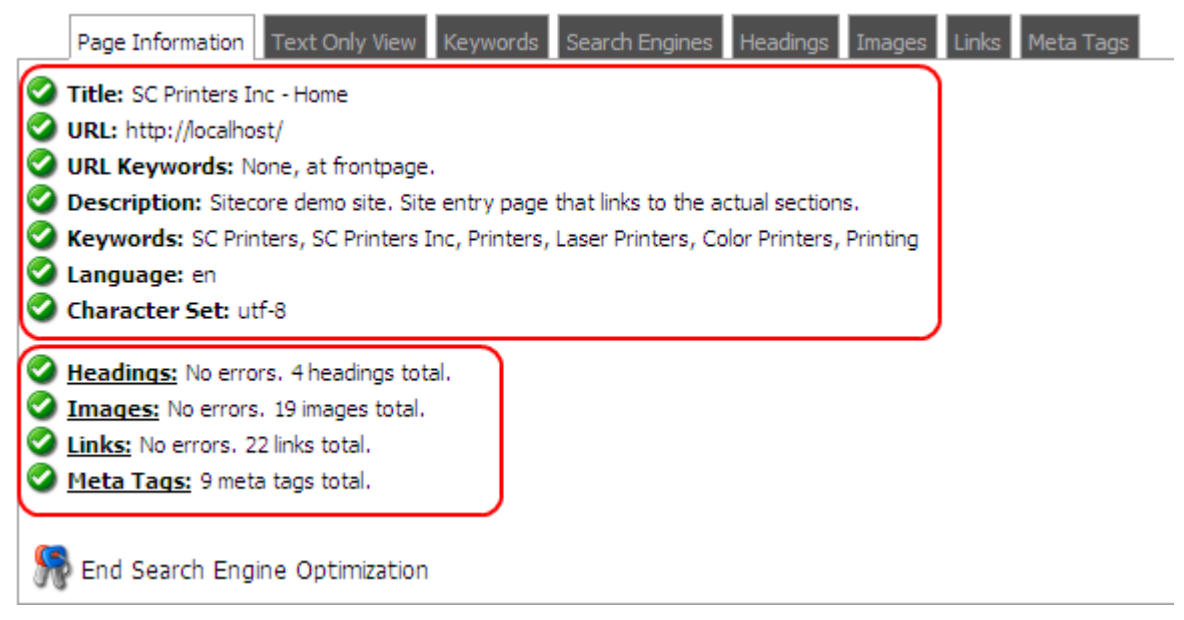

The first (upper) section shows page-level information, such as title, description and keywords. The next block provides an overview of the specialized tabs, such as headings and images, and shows the number of associated errors; click on the underlined tab name to see detailed report.

Click 'End Search Engine Optimization' to return to normal page look.

#### 2.2 Text Only View

Text Only View tab helps to look at the page through the eyes of a search engine.

| Page Information Text Only View Keywords Search Engines Headings Images Links Meta Tags                         |
|----------------------------------------------------------------------------------------------------|
| iC Printers Inc - Home<br>logo gif]SC Printers Inc.<br>soteric print and copy solutions for the business market |
| łome<br>Login                                                                                                   |
| Sitemap<br>Dansk version of the web site] [Deutsch version of the web site] [American version of the web site]  |
| Company  Company<br>Services]Services                                                                           |
| <u>Contacts]Contacts</u>                                                                                        |
| Increase your knowledge with our fantastic product range.]                                                      |

#### SC Printers Inc. are leaders in business printer supply

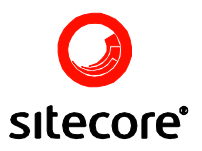

Visual styles and images are removed, leaving only the content that can be indexed by the search engine. Headings are emphasized by **bigger text**, since search engines rank them higher than the rest of the text. **Underlined text** shows links, and **brackets** represent images with alternating text.

#### 2.3 Keywords

The keywords tab shows the words and word combinations which are used most often.

| F       | <sup>p</sup> age In | form | nation | Text Only View | Keywords | Search Engines | Headings   | Images  | Links | Meta Tags                      |
|---------|---------------------|------|--------|----------------|----------|----------------|------------|---------|-------|--------------------------------|
| 1 woi   | rd key              | phr  | ases   |                |          | 2 word         | l keyphras | es      |       |                                |
| printer | rs                  | 9    | 4,52%  |                |          | version        | web 4      | 4 2,02% | 6     |                                |
| our     |                     | 6    | 3,02%  |                |          | web site       | e 4        | 4 2,02% | 6     |                                |
| have    |                     | 5    | 2,51%  | ,<br>D         |          | sc print       | ers 4      | 4 2,02% | G     | ¥? 灯                           |
| all     |                     | 5    | 2,51%  | ,<br>D         |          | printers       | inc 4      | 4 2,029 |       |                                |
| printer | r                   | 5    | 2,51%  | ,<br>D         |          | we hav         | e 3        | 3 1,52% | Sear  | ch for 'sc printers' in Google |
| home    |                     | 5    | 2,51%  |                |          | service        | concept 2  | 2 1,01% | 6     |                                |
| versio  | n                   | 4    | 2,01%  | ,<br>D         |          | breakin        | ginews 2   | 2 1,01% | 6     |                                |
| inc     |                     | 4    | 2,01%  |                |          | print pa       | ige 2      | 2 1,01% | 6     |                                |
| we      |                     | 4    | 2,01%  |                |          | mail frie      | nd 2       | 2 1,01% | 6     |                                |
| SC      |                     | 4    | 2,01%  |                |          | range p        | rinters 2  | 2 1,01% | 6     |                                |
| site    |                     | 4    | 2,01%  |                |          | our ran        | ge 2       | 2 1,01% | 6     |                                |

One of the methods search engines use to decide how relevant your page is to a particular user query, is analyzing the content of the page.

In addition to Text Only View tab, keywords information provides information about word and word combination weight on the page. For instance, the record "web site 4 2.02%" means that the phrase "web site" (with the irrelevant words omitted) is found four times on the page and that this phrase comprises 2.02 percent of the total amount of phrases on the page.

Hovering over a particular keyword allows searching for it using Google, Yahoo or Windows Live Search. It can be used to see how your page is ranked and to analyze the techniques used by pages that are ranked higher for this keyphrase.

#### 2.4 Search Engines

Using the Search Engines tab you can see what pages are linking to your page, as recorded by different search engines.

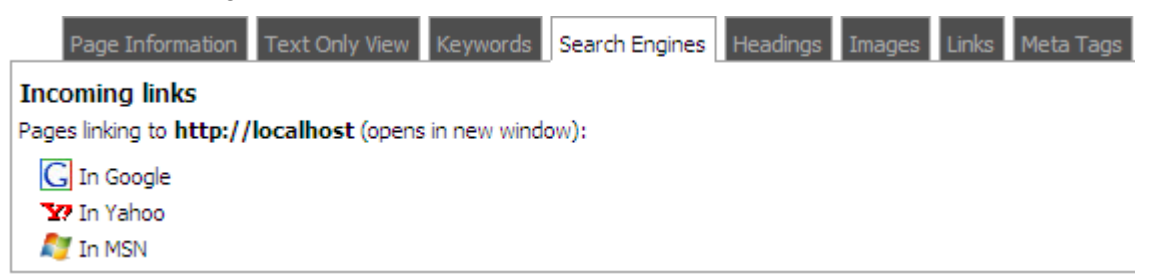

The ammount and "quality" of the incoming links contributes greatly to the overall ranking of the page. Another point of interest is the text other pages are using to link to your page, since it is also used by search engines to calculate relevancy to a particular user search request.

Note that some search engines only provide a sample of all incoming links.

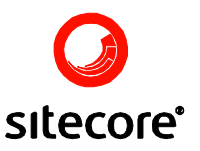

#### 2.5 Headings

Headings tab lists all headings on the page.

| Page Information                             | Text Only View                      | Keywords     | Search Engines | Headings | Images | Links | Meta Tags |  |  |  |
|----------------------------------------------|-------------------------------------|--------------|----------------|----------|--------|-------|-----------|--|--|--|
| SC Printers Inc. are I Our range of printers | eaders in business<br>ters          | printer supp | bly            |          |        |       |           |  |  |  |
| Service concept                              | <ul> <li>Service concept</li> </ul> |              |                |          |        |       |           |  |  |  |
| Breaking news                                |                                     |              |                |          |        |       |           |  |  |  |

Headings are an important element in search engine optimization. Search engines rank the heading text higher than ordinary text; a quality page should always use relevant headings.

Click on the heading to quickly locate it in the page

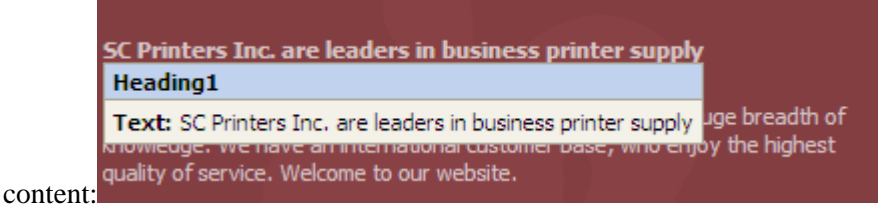

#### 2.6 Images

Images tab lists all images found on the page.

| Page                                                                                                    | Information                                                                                                    | Text Only View                                                         | Keywords                       | Search Engines                | Headings     | Images     | Links | Meta Tags |  |  |  |
|----------------------------------------------------------------------------------------------------|----------------------------------------------------------------------------------------------------|------------------------------------------------------------------------|--------------------------------|-------------------------------|--------------|------------|-------|-----------|--|--|--|
| Alternate text: logo gif<br>Location: http://localhost/~/media/4ACC13C6E6F047AB88190E232C18BEFF.ashx<br>Dimensions: 41 x 52 pixels |                                                                                                    |                                                                        |                                |                               |              |            |       |           |  |  |  |
|                                                                                                    | Alternate text: Dansk version of the web site<br>Location: http://localhost/sitecore/shell/themes/standard/Flags/16x16/flag_denmark.png<br>Dimensions: 16 x 16 pixels   |                                                                        |                                |                               |              |            |       |           |  |  |  |
|                                                                                                    | Alternate text: Deutsch version of the web site<br>Location: http://localhost/sitecore/shell/themes/standard/flags/16x16/flag_germany.png<br>Dimensions: 16 x 16 pixels |                                                                        |                                |                               |              |            |       |           |  |  |  |
|                                                                                                    | Alternate t<br>Location: h<br>Dimension:                                                                                                    | t <b>ext:</b> American ve<br>http://localhost/sit<br>s: 20 x 20 pixels | ersion of the<br>ecore/shell/t | web site<br>nemes/standard/Fl | lags/16x16/1 | flag_usa.p | ong   |           |  |  |  |

Because search engines cannot analyze the image, they rely on alternate text and location instead. Therefore it is important to pick good alternating text.

Click on the image in the report to quickly locate it in the page content.

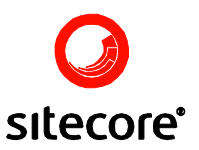

If the page contains images with missing alternate text, such images will be listed first in the report and highlighted; context help is available:

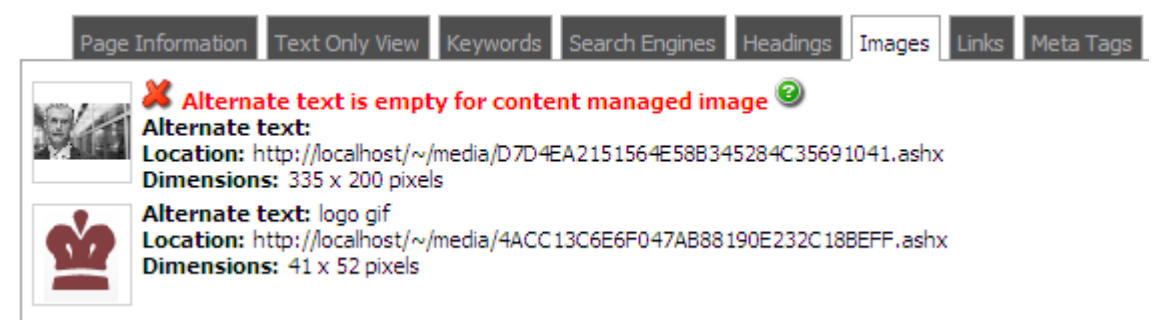

An error mark will be placed on the original image in the page:

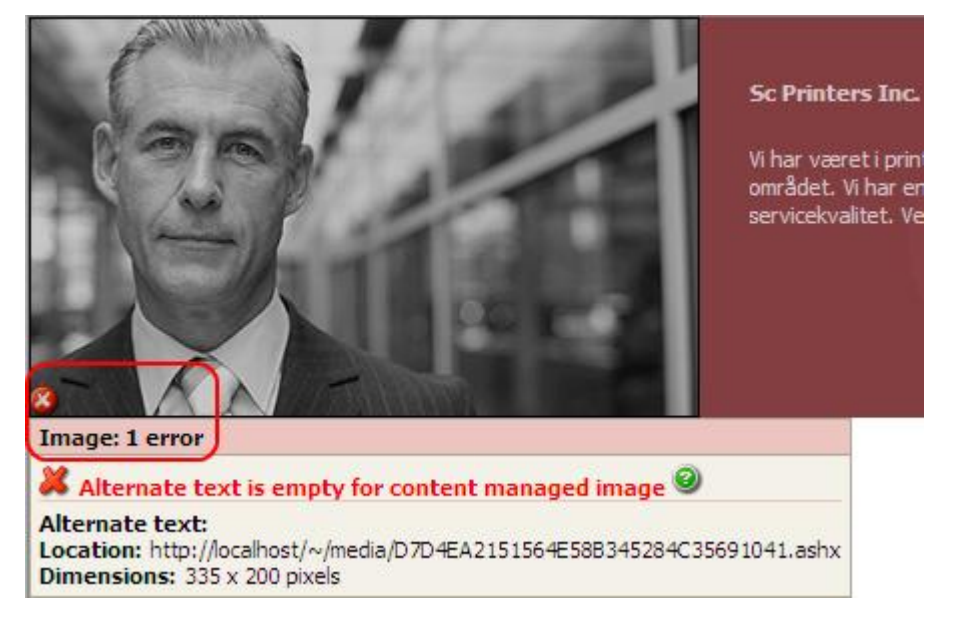

#### 2.7 Links

The links tab lists all links found on the page.

| Page Information                                                                                                    | Text Only View                                     | Keywords     | Search Engines | Headings | Images | Links | Meta Tags |  |  |  |
|----------------------------------------------------------------------------------------------------|----------------------------------------------------|--------------|----------------|----------|--------|-------|-----------|--|--|--|
| Broken link: The remote server returned an error: (404) Not Found Subscription Form [http://localhost/Company/Subscription.aspx] |                                                    |              |                |          |        |       |           |  |  |  |
| No text defined [htt                                                                                                    | p://localhost/]                                    |              |                |          |        |       |           |  |  |  |
| → Home [http://localhe                                                                                                    | ost/]                                              |              |                |          |        |       |           |  |  |  |
| Login [http://localho                                                                                                    | st/Global/Global-me                                | enu/LoginPag | je.aspx]       |          |        |       |           |  |  |  |
| Sitemap [http://loca                                                                                                    | lhost/Global/Global                                | -menu/Sitema | ap.aspx]       |          |        |       |           |  |  |  |
| [http://localhost/?so                                                                                                    | Inttp://localhost/?sc_lang=da-DK                   |              |                |          |        |       |           |  |  |  |
| [http://localhost/?so                                                                                                    | <pre>     [http://localhost/?sc_lang=de-DE] </pre> |              |                |          |        |       |           |  |  |  |
|                                                                                                    |                                                    |              |                |          |        |       |           |  |  |  |

Links are used by search engines to determine relationship between pages both inside and outside of the current domain. A quality (and therefore higher ranked) page does not contain any broken links.

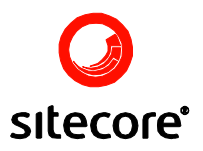

The module retrieves each link found on the page to verify that it is not broken and responds in timely manner; an error is displayed otherwise.

#### 2.8 Meta Tags

The Meta Tags tab lists the metadata information embedded in the head section of the page.

| Page Information       | Text Only View     | Keywords     | Search Engines      | Headings   | Images    | Links    | Meta Tag  | js  |
|------------------------|--------------------|--------------|---------------------|------------|-----------|----------|-----------|-----|
| Content-Type: text/h   | tml; charset=UTF   | -8           |                     |            |           |          |           |     |
| eGMS.accessibility: D  | DoubleA            |              |                     |            |           |          |           |     |
| DCTERMS.audience:      | Businesses,Profes  | sionals      |                     |            |           |          |           |     |
| DC.creator: Wise busin | ness, Marketing se | ction, Manag | ger, , jh@sitecore. | net        |           |          |           |     |
| date.created:          |                    |              |                     |            |           |          |           |     |
| DC.publisher: 4224 La  | Granada Ave, Ra    | ncho Santa F | Fe - 92067 CA, US   | A, +001065 | 0 005 571 | 2, suppo | ort@yourd | lom |

Meta tags are used to place additional information related to the page. Refer to the particular meta tag standard for information on possible values and implications.